Prerequisites

• Set up XMing X Server: <u>http://sourceforge.net/projects/xming</u>

## Step 1:

Log in to your AWS instance. Using nano or vi, edit /etc/ssh/ssh\_config. Uncomment ForwardX11 and save the file.

```
wbuntu@ip-172-31-13-42:~ - - ×
This is the set offer system-wide configuration file. See
set configuration data is parsed as follows:
i users, and the values can be changed in per-user configuration files
f or on the command line.
i Configuration data is parsed as follows:
i . command line options
i . user-specific file
i . system-wide file
i . system-wide file
i . any configuration value is only changed the first time it is set.
i Thus, hest-specific defaults for some commonly used options. For a comprehensive
i list of available options, their meanings and defaults, pleate see the
set configuration no
ForwardX11 no
i . ForwardExAuthentioning
i . BarterBibMuthentioning
i . BarterBibMuthentioning
i . BarterBibMuthentioning
i . BarterBibMuthentioning
i . BarterBibMuthentioning
i . BarterBibMuthentioning
i . BarterBibMuthentioning
i . BarterBibMuthentioning
i . BarterBibMuthentioning
i . BarterBibMuthentioning
i . BarterBibMuthentioning
i . BarterBibMuthentioning
i . BarterBibMuthentioning
i . BarterBibMuthentioning
i . BarterBibMuthentioning
i . BarterBibMuthentioning
i . BarterBibMuthentioning
i . BarterBibMuthentioning
i . BarterBibMuthentioning
i . BarterBibMuthentioning
i . BarterBibMuthentioning
i . BarterBibMuthentioning
i . BarterBibMuthentioning
i . BarterBibMuthentioning
i . BarterBibMuthentioning
i . BarterBibMuthentioning
i . BarterBibMuthentioning
i . BarterBibMuthentioning
i . BarterBibMuthentioning
i . BarterBibMuthentioning
i . BarterBibMuthentioning
i . BarterBibMuthentioning
i . BarterBibMuthentioning
i . BarterBibMuthentioning
i . BarterBibMuthentioning
i . BarterBibMuthentioning
i . BarterBibMuthentioning
i . BarterBibMuthentioning
i . BarterBibMuthentioning
i . BarterBibMuthentioning
i . BarterBibMuthentioning
i . BarterBibMuthentioning
i . BarterBibMuthentioning
i . BarterBibMuthentioning
i . BarterBibMuthentioning
i . BarterBibMuthentioning
i . BarterBibMuthentioning
i . BarterBibMuthentioning
i . BarterBibMuthentioning
i . BarterBibMuthentioning
i . BarterBibMuthentioning
i . BarterBi
```

### Step 2:

Reboot your instance (sudo reboot now)

### Step 3:

Make sure XMing is running. Open PuTTY and set it up as before (using your IP and key file.). This time, also enable X11 Forwarding in Connection > SSH > X11.

| PuTTY Configuratio                  | on   | ?                                                                                                    | ×   |  |
|-------------------------------------|------|----------------------------------------------------------------------------------------------------|-----|--|
| ategory:                            |      |                                                                                                    |     |  |
| Bell                                | ^    | Options controlling SSH X11 forwarding                                                                                                    |     |  |
| Features                            |      | X11 forwarding                                                                                                    |     |  |
| Appearance                          |      | Enable X11 forwarding                                                                                                    |     |  |
| Behaviour                           |      | X display location                                                                                                    |     |  |
| Translation<br>Selection<br>Colours |      | Remote X11 authentication protocol <ul> <li>MIT-Magic-Cookie-1</li> <li>XDM-Authorization-1</li> </ul> X authority file for local display |     |  |
| Connection                          |      | Brows                                                                                                    | e   |  |
| Data                                |      |                                                                                                    |     |  |
| Proxy                               |      |                                                                                                    |     |  |
| Blogin                              |      |                                                                                                    |     |  |
| SSH                                 |      |                                                                                                    |     |  |
| Kex                                 |      |                                                                                                    |     |  |
| Cipher                              |      |                                                                                                    |     |  |
| 🕂 ·· Auth                           |      |                                                                                                    |     |  |
| TTY                                 |      |                                                                                                    |     |  |
| -X11                                |      |                                                                                                    |     |  |
| Tunnels                             |      |                                                                                                    |     |  |
| Bugs                                |      |                                                                                                    |     |  |
| - More bugs                         | ¥    |                                                                                                    |     |  |
| About                               | Help | Open Cano                                                                                                    | cel |  |

To make this easier to do later, you should save a profile. Go back to the first tab, type a name, and select Save. You can click this when you need to use it in the future and select Load to restore the configuration.

| ategory:                                                                                                    |                                            |                                                                       |                |  |
|----------------------------------------------------------------------------------------------------|--------------------------------------------|-----------------------------------------------------------------------|----------------|--|
| Session     Logging     Logging     Terminal     Keyboard     Bel     Features     Window     Appearance     Behaviour     Translation | ^                                          | Basic options for your PuTTY session                                  |                |  |
|                                                                                                    |                                            | Specify the destination you want to conn<br>Host Name (or IP address) | ect to<br>Port |  |
|                                                                                                    |                                            | Connection type:<br>Raw Telnet Rlogin SS                              | H O Serial     |  |
|                                                                                                    |                                            | Load, save or delete a stored session<br>Saved Sessions               |                |  |
| Selection                                                                                                    | Selection<br>Colours<br>Connection<br>Data | mininet                                                               |                |  |
| Colours                                                                                                    |                                            | Default Settings<br>mininet                                           | Load           |  |
| Data                                                                                                    |                                            |                                                                       | Save           |  |
| Proxy<br>Telnet<br>Rlogin<br>⊡- SSH<br>Kex<br>Cipher<br>Auth<br>TTY V                                                                  |                                            |                                                                       | Delete         |  |
|                                                                                                    | ~                                          | Close window on exit:<br>Always Never Only on clean exit              |                |  |
| About                                                                                                    | Help                                       | Open                                                                  | Cancel         |  |

# Step 4:

Install wireshark

sudo apt-get update sudo apt-get install wireshark

## Step 5:

Set up OpenFlow plugin

Run commands:

sudo apt-get install libgtk2.0-dev cd ~/openflow/utilities/wireshark\_dissectors

Edit file: packet-openflow.c

Change line 769 from:

dissector\_add(TCP\_PORT\_FILTER, global\_openflow\_proto, openflow\_handle);

to

dissector\_add\_uint(TCP\_PORT\_FILTER, global\_openflow\_proto, openflow\_handle);

Run command:

make

sudo cp packet-openflow.so /usr/lib/wireshark/libwireshark1/plugins/

# Conclusion:

At this point, you should be all set. To do labs, open up two SSH sessions. In one, you can run Wireshark (sudo wireshark), and in the other you can do the modifications/run Mininet.